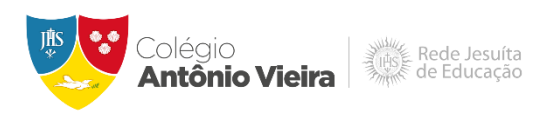

## Guia de ativação da conta Office 365 e do Microsoft Teams

Clique no link <u>office365.asav.org.br</u> e insira o endereço eletrônico institucional e a senha do Aluno On-line. (Para saber como obter a senha do Aluno On-line, <u>clique aqui</u>)

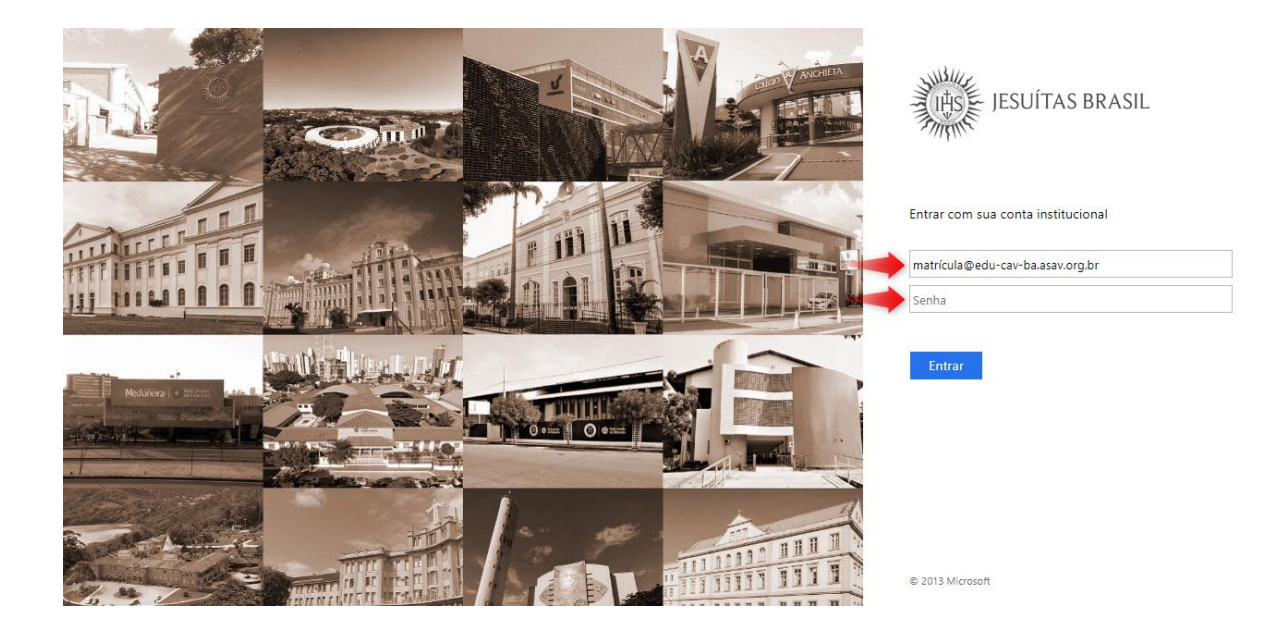

Altere o idioma para "Português (Brasil)" e o fuso horário para "(UTC-03:00) Brasília".

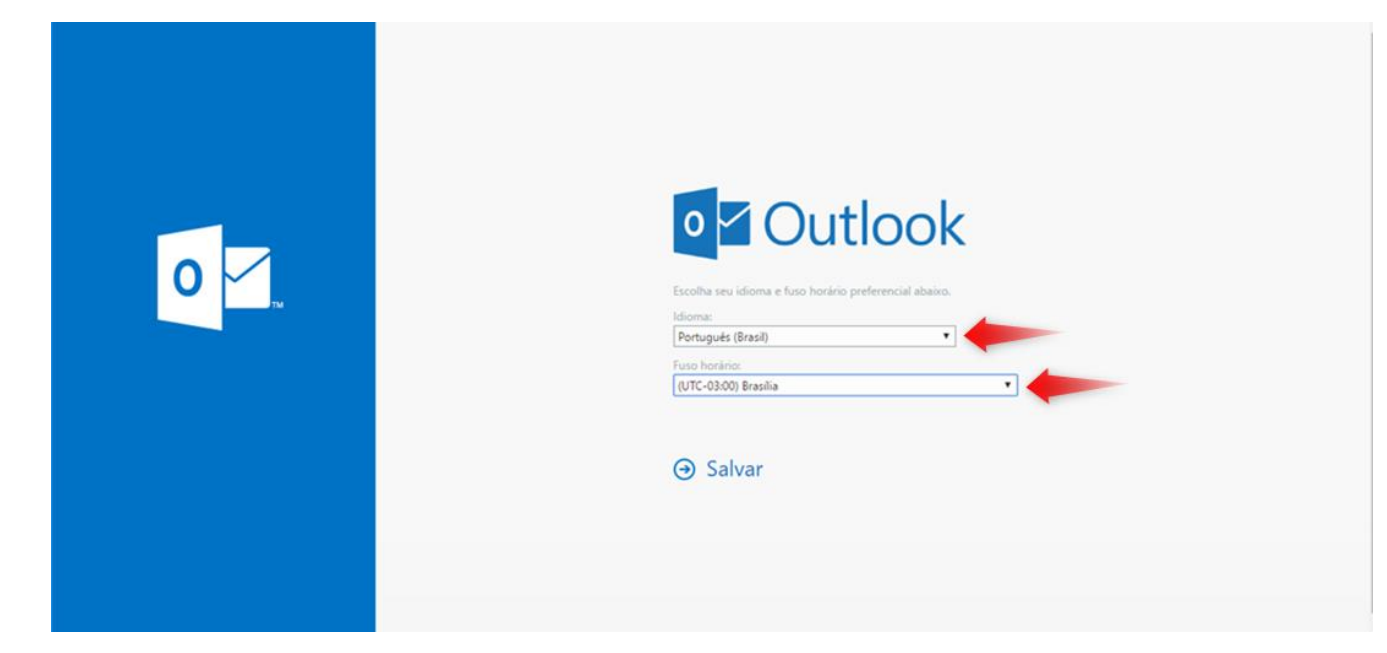

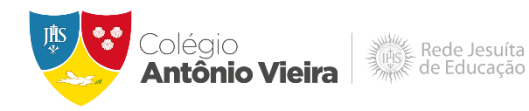

Siga as marcações conforme demonstração abaixo.

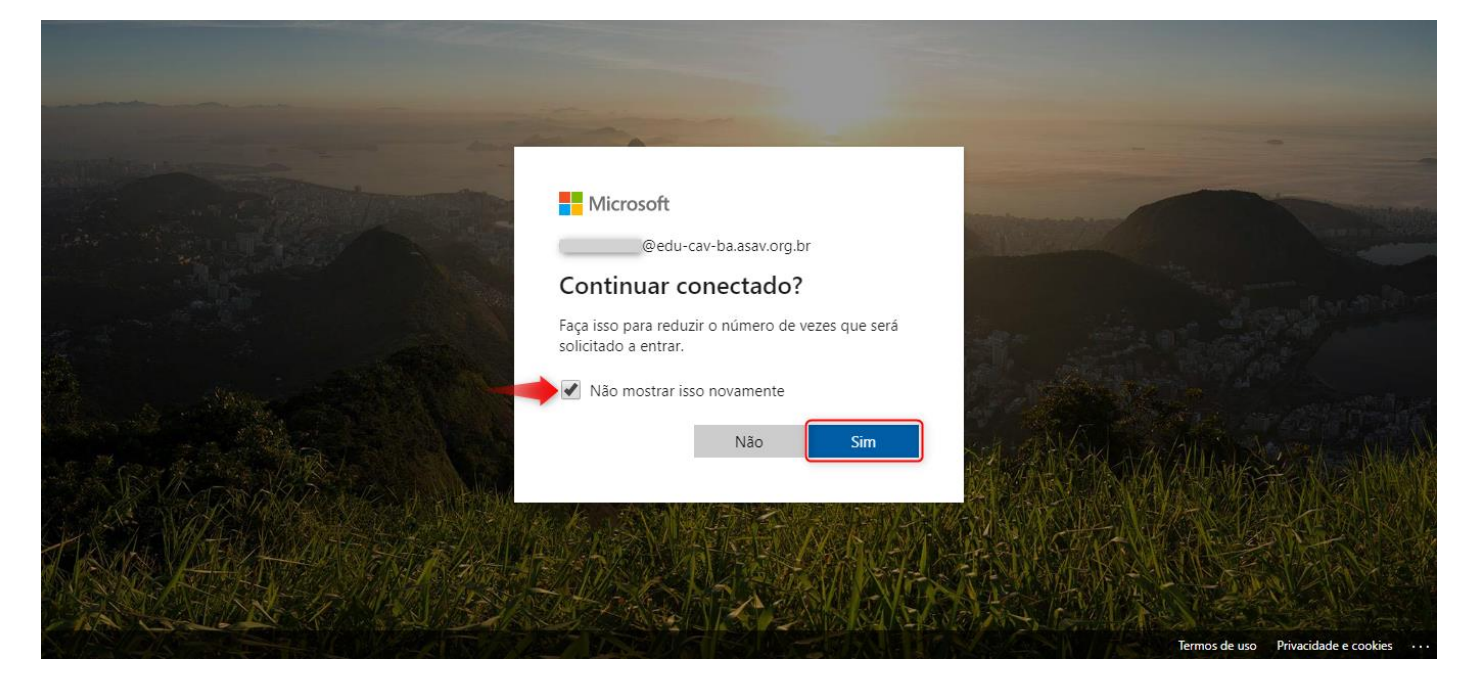

## Clique no ícone do Teams.

|               | jesuitasbrasil.com                                                                                                    | Office 365             | 🔎 Pesquisar  |                |             |         |            |                    | Q         | @?                   |          |
|---------------|----------------------------------------------------------------------------------------------------|------------------------|--------------|----------------|-------------|---------|------------|--------------------|-----------|----------------------|----------|
|               | Bom dia, J                                                                                                    | Juliana                |              |                |             |         |            |                    | Insta     | ılar o Office $\vee$ |          |
|               | Iniciar<br>novo(a)                                                                                                    | Outlook OneDrive       | Word         | Excel          | PowerPoint  | OneNote | SharePoint | <b>Gi</b><br>Teams | sing Sway | Todos os aplicativos |          |
|               | Recentes Fix                                                                                                    | ko Compartilhados comi | go Descobrir |                |             |         |            |                    | Ţ         | Carregar e abrir     |          |
|               |                                                                                                    |                        |              |                |             |         |            |                    |           |                      |          |
|               |                                                                                                    |                        |              |                |             |         |            |                    |           |                      |          |
|               | Nenhum documento recente e online do Office                                                                                     |                        |              |                |             |         |            |                    |           |                      |          |
|               | Compartilhe e colabore com outras pessoas. Para começar, crie um novo documento ou<br>arraste-o até aqui para carregar e abrir. |                        |              |                |             |         |            |                    |           |                      |          |
| https://aka.n | ns/mstfw                                                                                                    |                        |              | <b>↑</b> Carre | gar e abrir | Novo    |            |                    |           | 📮 Com                | entários |

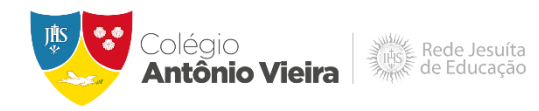

Recomendamos baixar e instalar a versão para Windows ou para Mac OS, como indicado abaixo. Existe, ainda, a possibilidade de acessar a plataforma via web ou aplicativo para dispositivos móveis, realizando download nas respectivas lojas.

|                     | Microsoft Teams   |          | Pesquise ou digite um comando |                   |              | 1 |
|---------------------|-------------------|----------|-------------------------------|-------------------|--------------|---|
| Atividade           |                   |          |                               | Pesquisar equipes | Q            |   |
| =<br>Chat           |                   |          |                               |                   |              |   |
| Equipes             |                   |          |                               |                   |              |   |
| <b>a</b><br>Tarefas |                   |          |                               |                   |              |   |
|                     |                   |          |                               |                   |              |   |
|                     |                   |          |                               |                   |              |   |
| Antication          |                   |          |                               |                   |              |   |
| ?<br>Ajuda          |                   |          |                               |                   |              |   |
| L.                  | -                 |          |                               |                   |              |   |
| 🗊 Tean              | ns_windows_xexe ^ | <b>+</b> |                               |                   | Exibir todos | × |

Nos campos indicados abaixo, insira o e-mail institucional e clique em "Entrar".

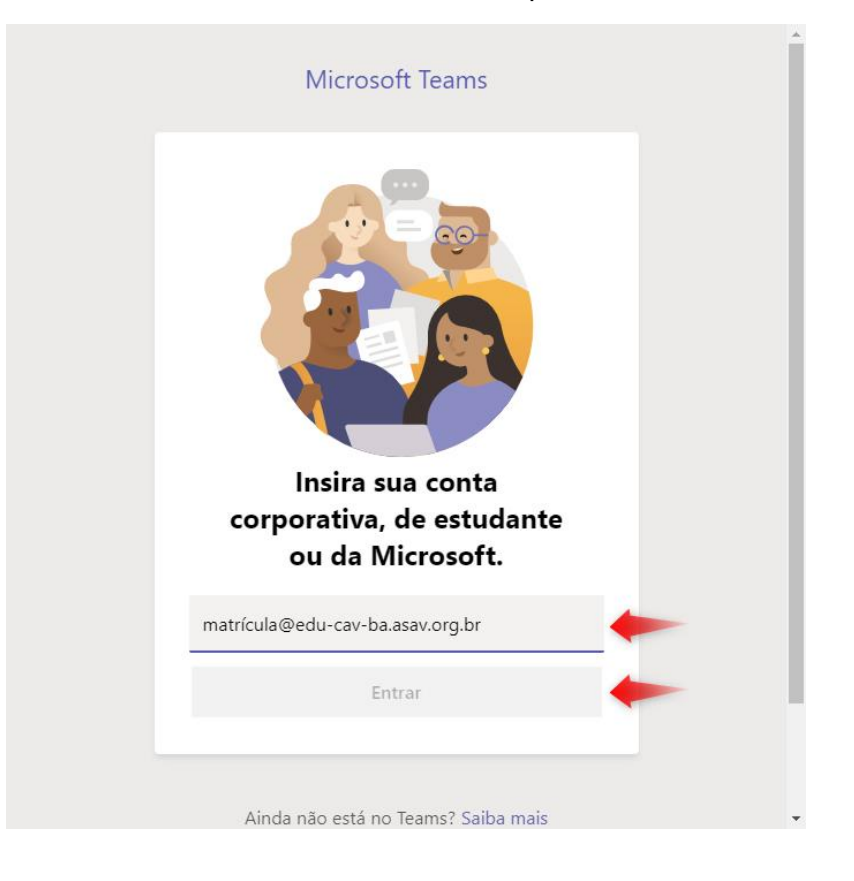

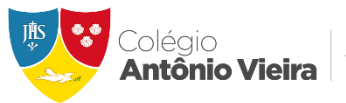

Rede Jesuíta de Educação

Em seguida, insira a senha e clique em "Entrar" novamente.

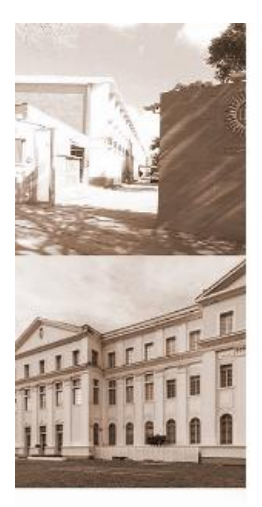

IASE JESUÍTAS BRASIL

Entrar com sua conta institucional

| natricula@edu-cav-ba.asav.org.br | X | - |
|----------------------------------|---|---|
| Senha                            |   |   |
|                                  |   |   |
|                                  |   |   |

Siga as indicações abaixo.

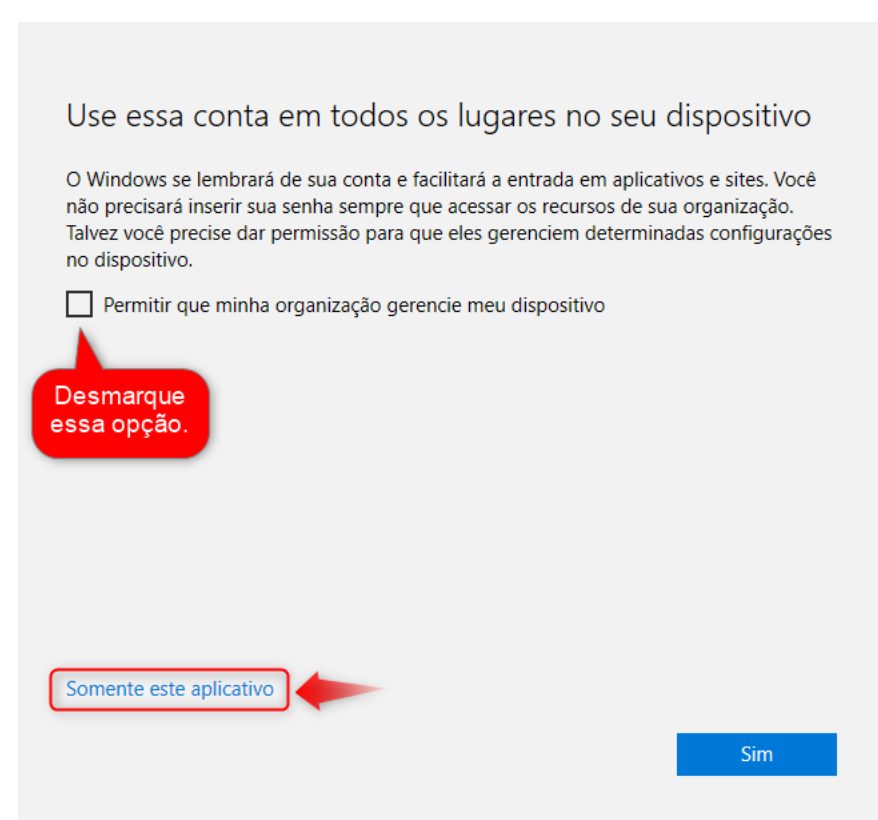

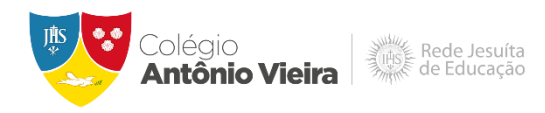

Você está logado ao Microsoft Teams e já pode localizar a sala permitida para participar da aula.

|             | ď | Pesquise ou digite um comando | 1) - 🗆 x            |
|-------------|---|-------------------------------|---------------------|
| Atividade   |   |                               | Pesquisar equipes Q |
| Chat        |   |                               |                     |
| Equipes     |   |                               |                     |
| arefas      |   |                               |                     |
| Ealendário  |   |                               |                     |
| Chamadas    |   |                               |                     |
|             |   |                               |                     |
|             |   |                               |                     |
| Aplicativos |   |                               |                     |
| ?<br>Ajuda  |   |                               |                     |
|             |   |                               |                     |

Em caso de dificuldade de acesso ao Office 365 ou Microsoft Teams, entre em contato com o Suporte Técnico de segunda a sexta-feira, das 06:45h às 16:33h, através do e-mail <u>ti.suporte20@cav-ba.com.br</u> ou pelos telefones: (71) 9 9370-1535, (71) 99387-0836 e (71) 9 9370-1517.

Atenciosamente, Equipe Te / Ti – Educacional.